# WEB+DBシステム(応用編)

### 第12回(2016年12月14日) 人気投票サイトの制作(1/3)

### 設計の基本方針

※ 作った部分が目に見えて、試しながら(ある程度、達成感を 感じながら)進める。

(実際の仕事であっても、全く見えないと疲労が倍加する)

※ メッセージは、基本は英語として多国語化の一つの言語として日本語を入れて行く。

※ 画面の修飾は後回しにする。 (WEB Designについては、他に参考資料が多いので、ロジ ックを作り上げる部分に力点を置く。)

但し、力作であれば加点の対象とします。

※ 言うまでもなく、gitを使ってバックアップを取りながら進める。

これまでに作った部分

ショッピングサイトをまず作成した。

これをベースにして、商品の「人気投票」機能を組み込んでみる。

### 作りたいシステムのイメージ

私の場合には、「好きな野菜の人気投票」です。 (しつこいようですが、皆さんは各自のイメージで、 〇×の人気投票で読み替えて作って下さい。) 出来上がり形を、画面から考えてみる。 ※ こんなことを画面に出したい、というものを 考えて、機能をイメージする。

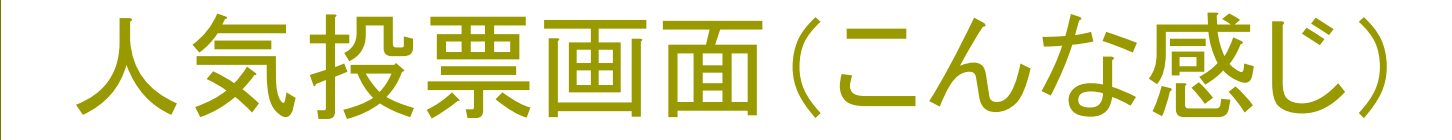

### 好きな野菜に投票しよう!

あなたの投票権番号: 12345

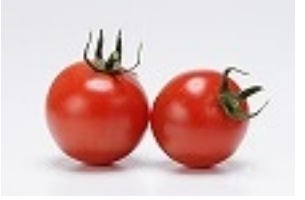

トマトに一票

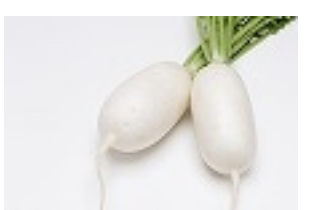

現在は、大根に投票済みです。

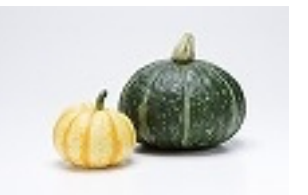

カボチャに一票

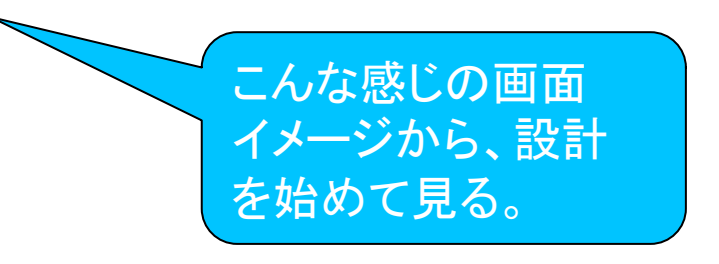

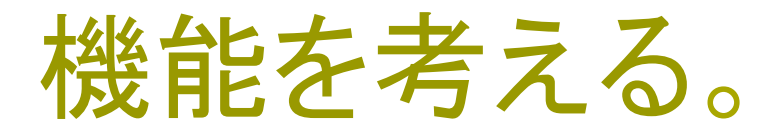

「投票権」ごとに一票とするために、「ログイン認証」を しない人でも、「投票権番号」入力をしてもらい、その 番号の投票記録を残したい。 (気が変わるかも知れない)

→ ということは、「投票権番号入力画面」が必要。
 → 「発行済」の「投票権番号」の管理画面も必要。
 → 投票画面や、結果閲覧画面で、「投票権番号」が
 入力済みかどうか、確認が必要。

# ランキング画面(これが見たい)

### 野菜人気Best10!

第1位

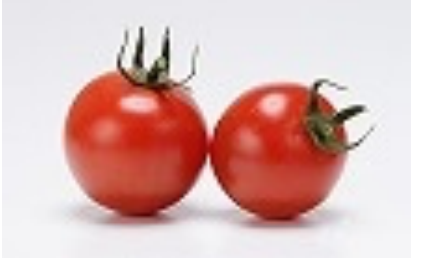

トマト 234票

第2位

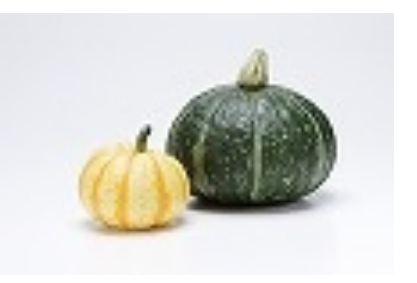

カボチャ 123票

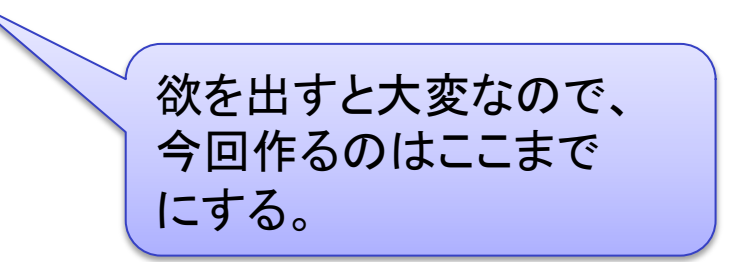

### 機能を考える。

投票結果が「投票権」に関連して保存されているなら、 それを集計すれば順位がわかる。

順位がわかったら、順位順にベスト10を表示すれば 良いので、ここでは集計のロジックだけ考えれば良 い。

ー般に、「格納」されている情報を表示させる方が、 「格納」すべき情報を検証し、入力させる部分に比べ て、構造は単純になる。

# 作るべき主な画面のリストアップ

投票権番号の登録

→ ticketとして、scaffoldする。
 野菜の登録画面
 商品画像を活用する
 投票画面

ランキング画面

# 作るべきモデル(テーブル)

野菜(商品): Merchandise(作成済み)

ユーザ: User(作成済み)

今回は、ログインユーザだけ管理画面を操作させる。
 投票権: Ticket

投票権(1票)ごとに、投票内容を記録する。

つまり、このテーブルに「投票結果」を保存する。

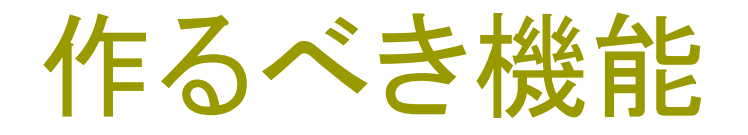

投票権番号を入力済みかどうか確認し、入力済みで なければ投票権番号入力画面にリダイレクトする。 投票権番号の発行画面は、「管理者権限」のある人に のみ操作させる。(発展課題) 投票ボタンをクリックした時に、記録する。 ランキングの問い合わせがあった際に集計して、ラン

キング順位を作成する。

開発手順(1)

#### 作るもののイメージが固まったら、手順を決める。

### 投票権管理(投票権番号の発行や管理) できれば、「一括発行」も作ってみる。

人気投票画面に野菜(商品)を表示し、投票を受け付 ける。

### 開発手順(2)

人気投票画面で「投票権番号」の入力済みを確認 ユーザの、投票権番号の入力画面 人気投票画面に「投票ボタン」を作る。 人気投票画面で「投票」を記録する。(2日目/年内最 終でここまで)

投票結果を集計する。

ランキング画面に表示する。(年明け:最終日) 投票権番号の発行機能を、管理者権限のあるログイ ンユーザに限定する。

## 何かを作るときは・・・

卒研もそうですが・・・

- そのプロジェクトごとに、開発のための「ノート」を一冊用意すると良い。
  - Rspecが「ノート」の代わりになるかも知れませんが未確認なので・・・。
- 「こんな機能があったらいい」とか、「ここの動作がおかしい」など、気付いた点をノートに書き留めておく。
- 機能の追加は「思いつき」ではなく「影響範囲」を熟考して行う。 (ノートに整理して行く)

PCをノート代わりにしている人は、プロジェクト用のメモファイル を作る。(IDEで代用)

### 今日の作業(その1)

投票権管理(投票権番号の発行や管理)

設計イメージから、以下のように考えた。
(皆さんは、自分のイメージで決めて下さい。)
Class名はTicketとする。
データとして

(1) 投票権番号[number : integer, 3桁]
(2) 投票内容 [vote : integer]

### 投票権番号の制約

今回は、以下のようにする。

「主」となる番号は、3桁(テーブルに保存)とする。

100~999

これに、チェックコードを付加する。

チェックコードでは、bit rotation, EXORなどの演算で、元のコードから類 推しにくいものを作成する。

ユーザには、「6桁」の投票権番号が渡るものとする。

例: 100 - 951, 101 - 208(適当ですが・・・)

見破られにくいチェックコードの合成方法については、各自「暗号論」などで調べて下さい。 この授業の守備範囲外とします。但し、優れたものは加点対象とします。

チェックコード部分は、毎回計算で求める。

# 始める前に、まずバックアップ

現状を保存しておきます。

rails3work/ecocar(プロジェクトのルート)で

git add -A

git commit -m `第13回授業開始時'

などと入力して、バックアップをとっておきます。

このあとやってしまった失敗をなかったことにするには

git checkout .

で戻す。

[root@cisnote ecocar]# git add -A [root@cisnote ecocar]# git commit -m '第8回作業前' [master 91f6321] 第8回作業前 10 files changed, 97 insertions(+), 4 deletions(-) create mode 100644 .rspec create mode 100644 spec/controllers/cars\_controller\_spec.rb create mode 100644 spec/models/car\_spec.rb create mode 100644 spec/spec\_helper.rb create mode 100644 spec/views/cars/index.html.erb\_spec.rb [root@cisnote ecocar]# git log

#### 投票権の Scaffold

### 以下のコマンドを、一行で実行します。

#### rails g scaffold ticket number:integer vote:integer

### Scaffold.scssは上書きしない。次はmigration。 rake db:migrate

| [root@cisnote | ecocar]# rails g scaffold ticket number:integer vote:integer                             |  |  |
|---------------|------------------------------------------------------------------------------------------|--|--|
|               | active_record                                                                            |  |  |
| create        | db/migrate/20121114153726_create_tickets.rb                                              |  |  |
| create        | app/models/ticket.rb                                                                     |  |  |
|               | rspec                                                                                    |  |  |
| create        | spec/models/ticket_spec.rb                                                               |  |  |
|               | resource_route                                                                           |  |  |
| route         | resources :tickets                                                                       |  |  |
|               | scaffold_controller                                                                      |  |  |
|               | [root@cisnote vegetable-market]# rake db:migrate                                         |  |  |
|               | == 20151204083810 CreateTickets: migrating ====================================          |  |  |
|               | <pre> create_table(:tickets)</pre>                                                       |  |  |
|               | -> 0.0026s                                                                               |  |  |
|               | == 20151204083810 CreateTickets: migrated (0.0027s) ==================================== |  |  |
|               | [root@cisnote vegetable-market]#                                                         |  |  |

## 引き続き、投票画面に行きます。

ここから、投票画面の作成に移ります。

特定のモデルと直結していない、votesという controllerを作り、投票画面をindexと、vote画面 を生成します。

rails g controller votes index vote と入力します。

### rails g controller votes index vote

|   | [root@cisnote | <pre>vegetable-market]# rails g controller votes index vote app(controllers(votes controller rb)</pre> |
|---|---------------|----------------------------------------------------------------------------------------------------|
|   | create        | app/controtters/votes_controtter.rb                                                                    |
| 1 | route         | get 'votes/vote'                                                                                       |
|   | route         | get 'votes/index'                                                                                      |
|   | invoke        | erb                                                                                                    |
|   | create        | app/views/votes                                                                                        |
|   | create        | app/views/votes/index.html.erb                                                                         |
|   | create        | app/views/votes/vote.html.erb                                                                          |
|   | invoke        | rspec                                                                                                  |
|   | create        | spec/controllers/votes_controller_spec.rb                                                              |
|   | create        | spec/views/votes                                                                                       |
|   | create        | spec/views/votes/index.html.erb_spec.rb                                                                |
|   | create        | <pre>spec/views/votes/vote.html.erb_spec.rb</pre>                                                      |
|   | invoke        | helper                                                                                                 |
|   | create        | app/helpers/votes_helper.rb                                                                            |
|   | invoke        | rspec                                                                                                  |
|   | create        | <pre>spec/helpers/votes_helper_spec.rb</pre>                                                           |
|   | invoke        | assets                                                                                                 |
|   | invoke        | coffee                                                                                                 |
|   | create        | app/assets/javascripts/votes.coffee                                                                    |
|   | invoke        | SCSS                                                                                                   |
|   | create        | app/assets/stylesheets/votes.scss                                                                      |
|   | [root@cisnote | vegetable-market]#                                                                                     |

### app/controllers/votes\_controller.rb

```
空のメソッド、indexとvoteが生成されています。
Indexに、
@merchandises = Merchandise.all
を追加します。
```

```
class VotesController < ApplicationController
  def index
    @merchandises = Merchandise.all
    end</pre>
```

def vote end end

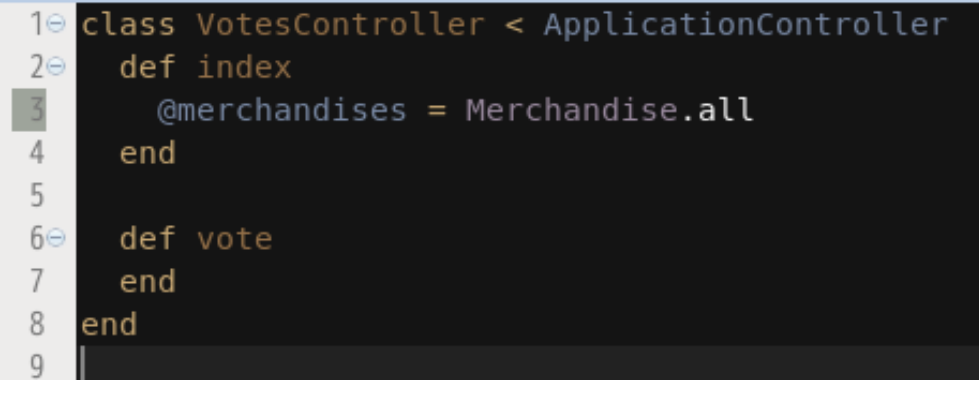

### views/votes/index.html.erb

これが、投票のメイン画面です。 Controllerから、@merchandisesを受け取り、イテ レータで全項目を表示します。

それぞれの野菜ごとに、ボタンを追加します。

### views/votes/index.html.erb

```
<h1>Vegetables Popularity Vote</h1>
<% @merchandises.each do [vegetable] %>
 <%= image_tag url_for({:action => 'photo',
      :controller => 'merchandises',
         :id=> vegetable.id,
        :filename => vegetable.file_name}),
        :alt => vegetable.file_name %>
  <%= form_tag 'vote' do %>
   <%= hidden_field_tag :vegetable_id, vegetable.id %>
   <%= tag :input, {:type=>'hidden', :name=>'ticket',
      :value => 'number' } %>
   <%= submit_tag 'Vote', :name=>'vote' %>
   <% end %>
  <% end %>
```

### votes/index.html.erb 画面

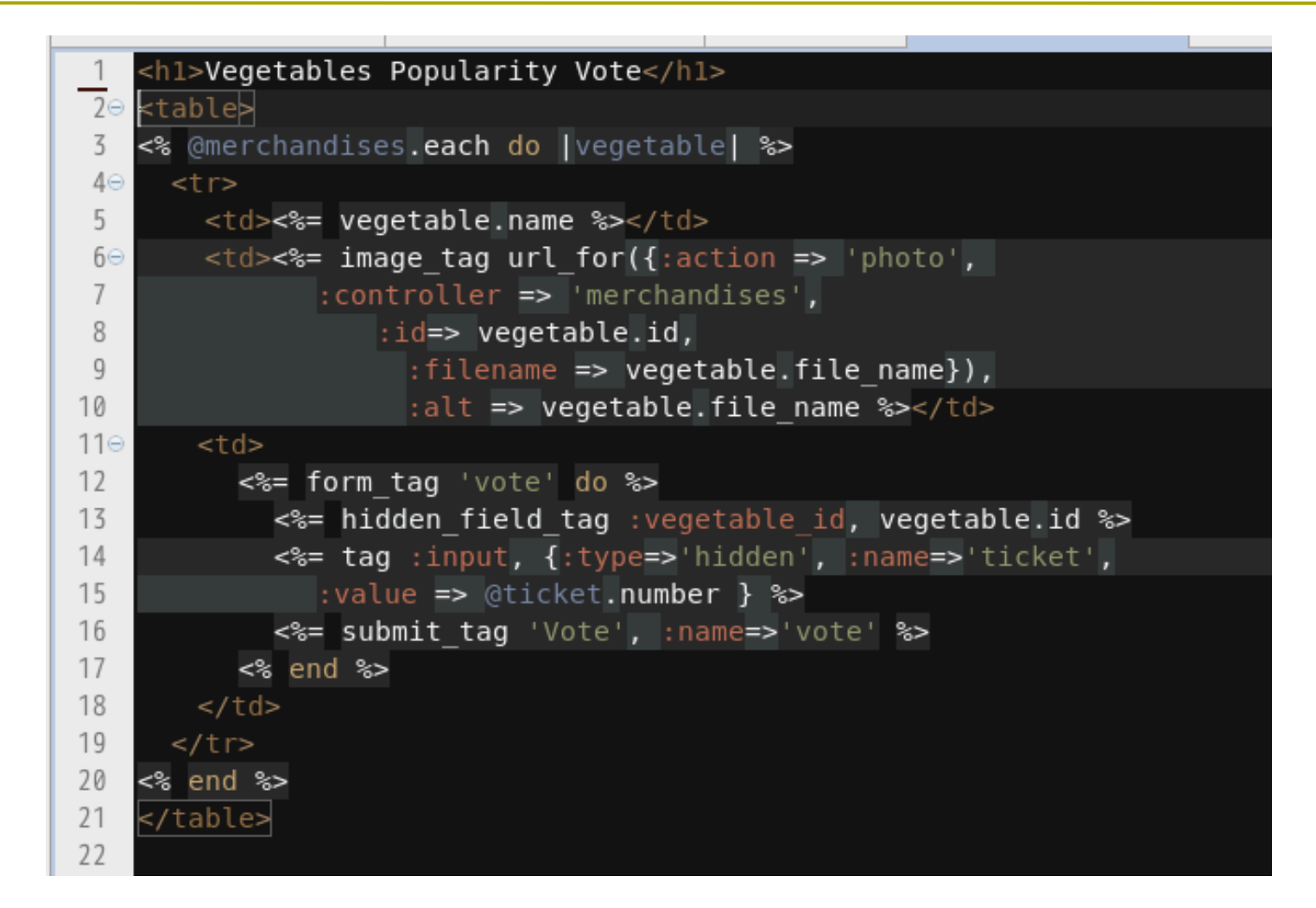

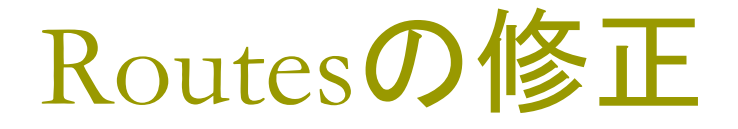

投票のメイン画面を切り換えます。

config/routes.rb

で、自動的に追加されているルーティングを、切り換え ます。Get 'votes/vote'をPostにします。

get `votes' => `votes#index'
post `votes/vote'

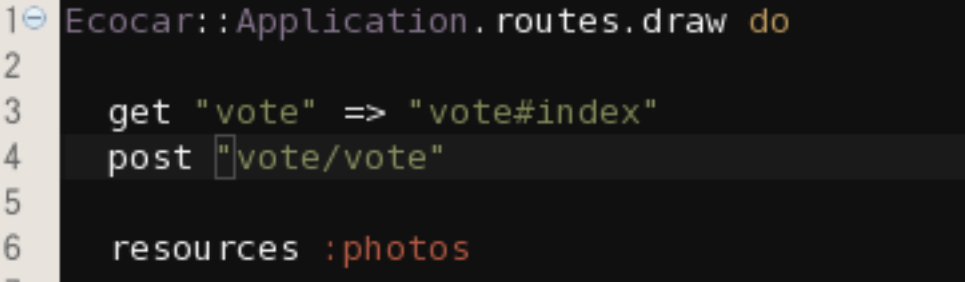

# 人気投票画面の表示

### ここまでの修正で、 http://127.0.0.1:3000/votes にアクセスすると、右の ような画面になる はずです。

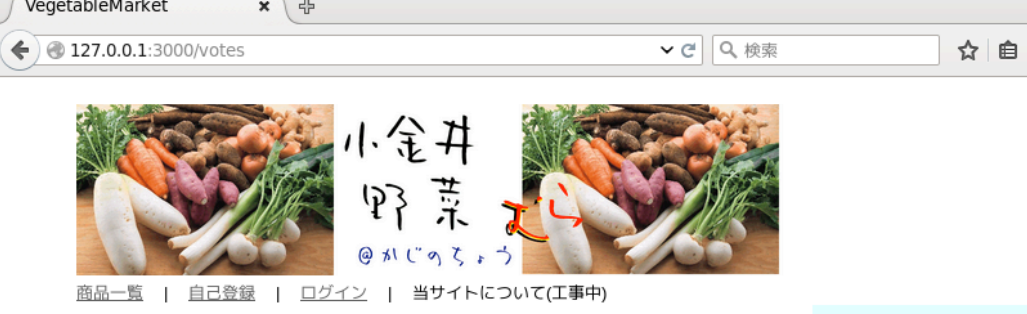

#### Vegetables Popularity Vote

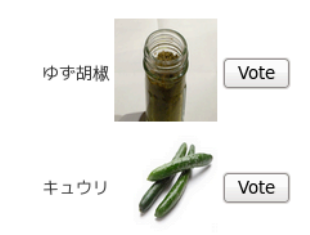

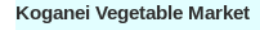

<u>Sign In</u> <u>Sign Up</u> About Us

Copyright renounced 2015 by I.Kobayashi

### 次は、投票ボタンの処理

投票ボタンまで組み込みましたが、まだ、処理をしてい ません。

- うまく、人気投票の画面ができたら、ここでバックアップ を取って下さい。
  - git add -A
  - git commit -m `人気投票画面作成'

### 投票権番号入力

Votesのcontrollerでは、login要求をしていません。

発行済の「投票権」(Tickets)を、loginで受け渡しす ると、scaffoldしたticketsの方にルーティングされ てしまいます。

そこで、投票権番号の受け渡し用に、むき出しのパラ メータを使うか、または、専用のClassを使うことにし ます。

# 入力画面用モデルの作成

他にも設計方法はあります(form\_tagを使う)が、 ここでは、入力画面専用に、モデルを作成します。

入力画面の form\_forは、引数にClassを取るため、Railsの 支援を十分に得て、構造を理解するためには、このためのモ デル追加がいいかなと、判断しました。(テーブルも作ります が、入力用Classとして使います。)

Vote クラス、 number:integer

security:integer

を作成します。

rails g model vote number:integer security:integer

# 投票番号入力(ログイン)用モデル

#### 以下の通り生成し、作成しました。

[root@cisnote vegetable-market]# rails g model vote number:integer security:inte
ger

|        | active_record                             |  |
|--------|-------------------------------------------|--|
| create | db/migrate/20151205015708_create_votes.rb |  |
| create | app/models/vote.rb                        |  |
|        | rspec                                     |  |
| create | spec/models/vote_spec.rb                  |  |
|        | factory_girl                              |  |
| create | spec/factories/votes.rb                   |  |
|        |                                           |  |

# 投票権入力用controllerの生成

rails g controller votes login ログイン用のメソッドを生成しますが、 votes\_controller.rbは既に生成されています。 Conflictが発生するために、votes\_controller.rbに ついては overwriteを skipして、viewsの画面だ け生成するようにします。

# 投票権入力の画面の生成

[root@cisnote vegetable-market]# rails g controller votes login conflict app/controllers/votes controller.rb Overwrite /root/Documents/rails4work/vegetable-market/app/controllers/votes cont roller.rb? (enter "h" for help) [Ynaqdh] n skip app/controllers/votes controller.rb route get 'votes/login' invoke erb exist app/views/votes create app/views/votes/login.html.erb invoke rspec conflict spec/controllers/votes\_controller\_spec.rb Overwrite /root/Documents/rails4work/vegetable\_market/spec/controllers/votes\_c ontroller\_spec.rb? (enter "h" for help) [Ynagdh] n skip spec/controllers/votes\_controller spec.rb exist spec/views/votes spec/views/votes/login.html.erb spec.rb create invoke helper identical app/helpers/votes\_helper.rb invoke rspec identical spec/helpers/votes helper spec.rb invoke assets invoke coffee identical app/assets/javascripts/votes.coffee SCSS identical app/assets/stylesheets/votes.scss [root@cisnote vegetable-market]#

## ログイン画面の確認

です

app/views/votes/login.html.erb が作成されていることを確認し、メッセージを修正して いきます。この画面で、投票権番号を入力させます。 テストランのpathは、 http://127.0.0.1:3000/votes/login

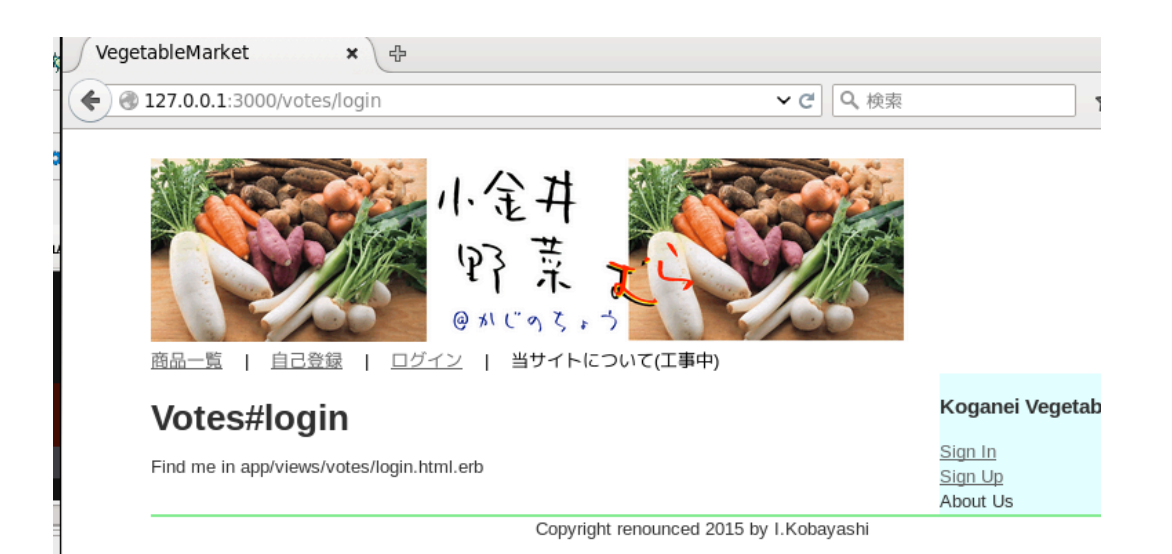

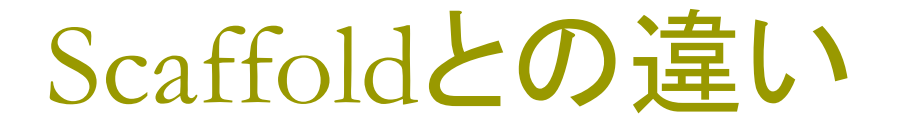

rails g model と、rails g controllerの組み合わせ と rails g scaffoldとはどう違うか?

scaffoldしたモデルは、データメンテナンス用の画面 が一式生成される。(ただ、不必要な画面も多い。)

個別に生成したコントローラは、controllerのメソッド と対応する画面とが、その都度、その部分だけ生成 される。

Masterデータにはscaffoldが楽だが、scaffoldだとト ランザクションデータには、重すぎる気がします。

## 投票権入力の考え方

Voteクラスのインスタンスで、投票権番号を入力させ ます。このインスタンスデータは、ログイン時のデー タ入力の確認にのみ使います。

投票権番号とセキュリティコードをデータとして持つの で、このクラスのインスタンスを受け取り、Ticketク ラスのデータと照合します。

この番号が有効だったら、Ticketsクラスからデータを 取得し、vote画面で制御に使います。

### app/views/votes/login.html.erb

```
<h1>Input your Vote Number</h1>
<%= form_for @vote, :url =>
  {:action=>'check',
   :method=>'post'} do |f| %>
 <div class="field">
  <%= f.label :number %><br />
  <%= f.number_field :number %>
 </div>
 <div class="field">
  <%= f.label :security %><br />
  <%= f.number_field :security %>
 </div>
 <div class="actions">
  <%= f.submit "Enter" %>
 </div>
<% end %>
```

Actionとしてcheckを 指定しているので、こ の部分のcontrollerを 書くまでは、テストラン できません。

### config/routes.rbの修正

Login画面から、checkメソッドに入力データを渡すた め、checkをpostとして追加します。 post "votes/check" => "votes#check" get "votes/login" を追加します。自動生成分との競合に注意

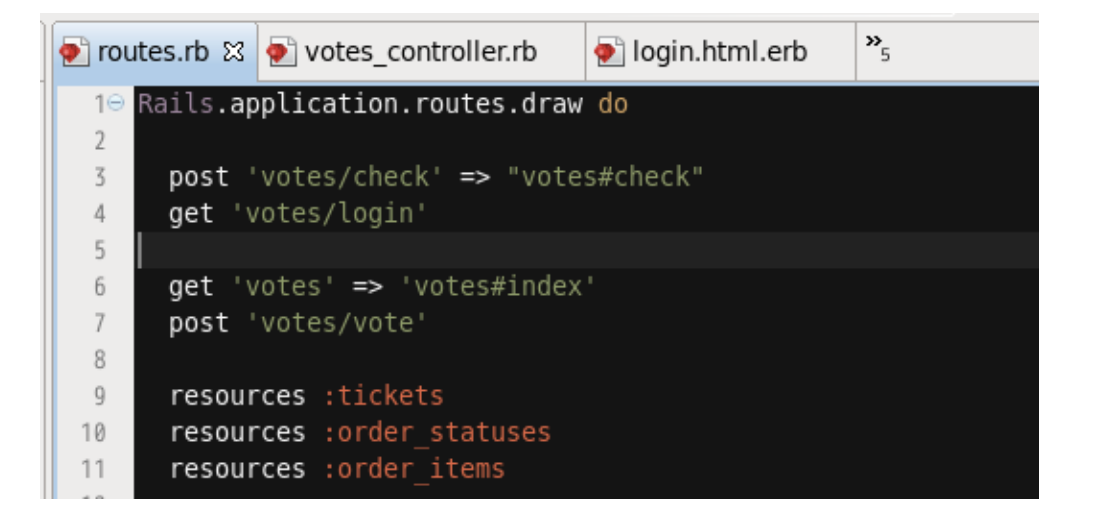

```
app/controllers/
votes_controller.rb(1)
```

```
checkメソッドと loginメソッドを追加します。
checkメソッドは、テンプレートを持ちません。
def check
```

```
end
```

だけだと、何もしないでテンプレート: check.html.erbを探しますので、テン

プレートを探させないために、

redirect\_to votes\_path

を記述しておきます。

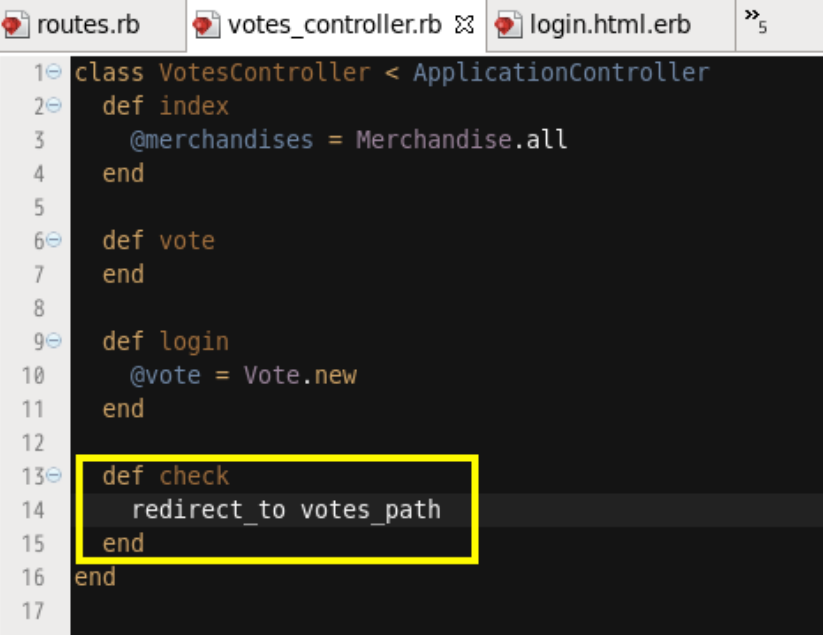

app/controllers/
votes\_controller.rb(2)

loginでは、@voteをコントローラから受け取る、という記述で生成しました。

このため、loginメソッドに @vote = Vote.new と追加しておきます。

👰 routes.rb votes controller.rb 🛛 »<sub>5</sub> class VotesController < ApplicationController</pre> def index @merchandises = Merchandise.all 3 4 end 5 60 def vote 7 end 8 def login 90 @vote = Vote.new 10 11 end 12 139 def check redirect to votes path 14 15 end 16 end 17

### ここまでで、テストラン

### http://127.0.0.1:3000/votes/login で、一般ユーザの「投票権確認」を行います。 番号を入力したら、投票画面へリンクすることを確認し ます。

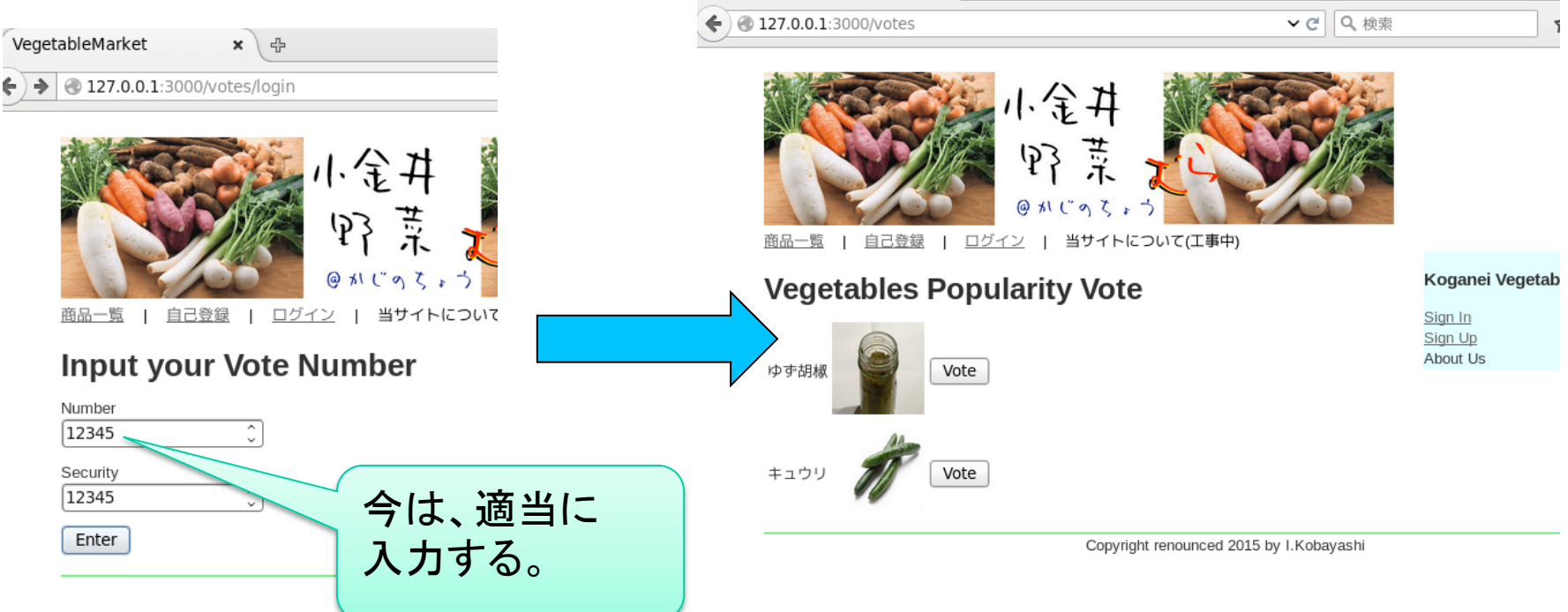

### 実習課題

今日から話題が切り替わりました。 本日は、ここまでとします。

各自が選んだ「人気投票」の画像登録と、投票 ボタンまでを作成してみて下さい。 今日のレポート提出はありません。

読み替えがわからなかったら、質問をして下さ い。

### 今日の欠席課題

画像の出る人気投票画面を報告して下さい。 出席に切り換えます。 細かい説明は不要です。画面コピーをつけて下さい。